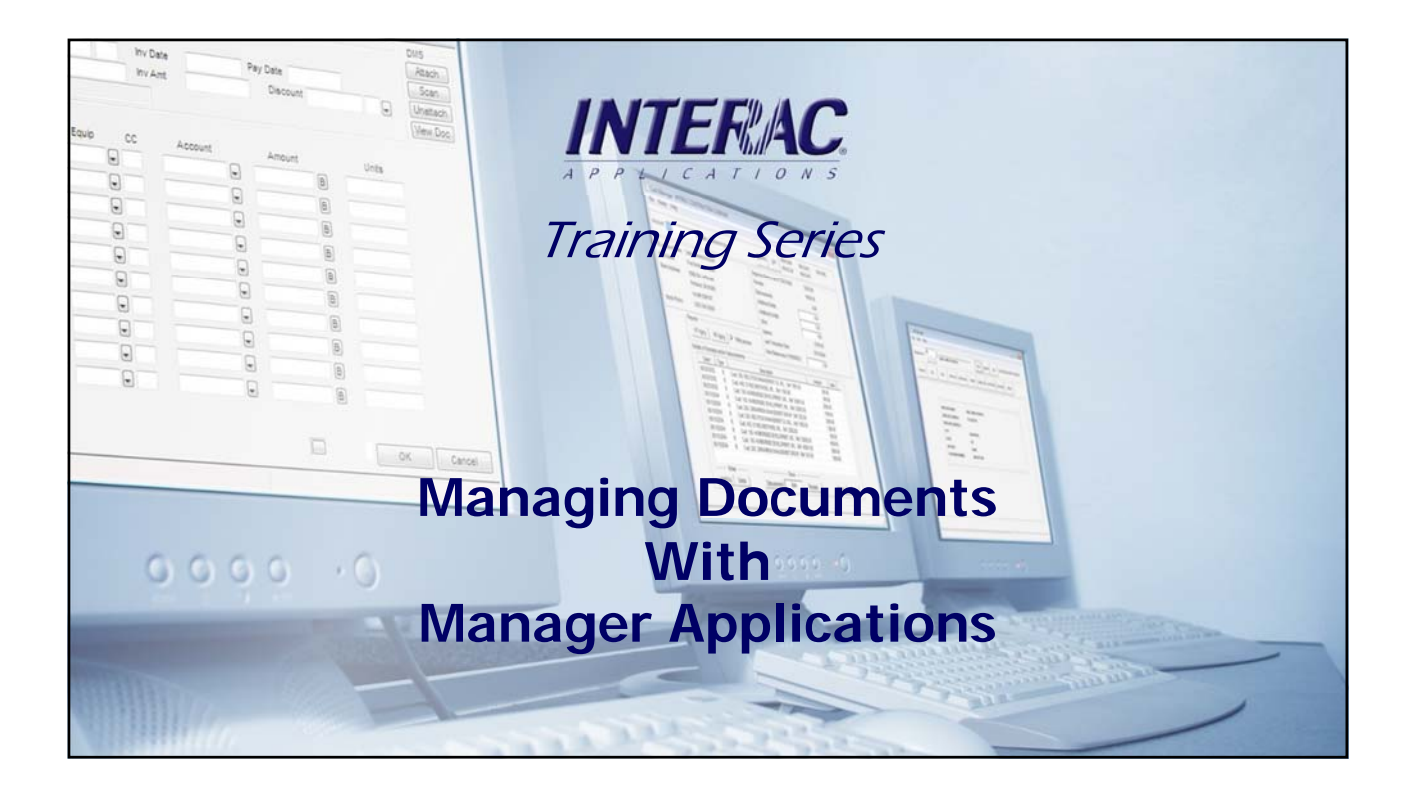

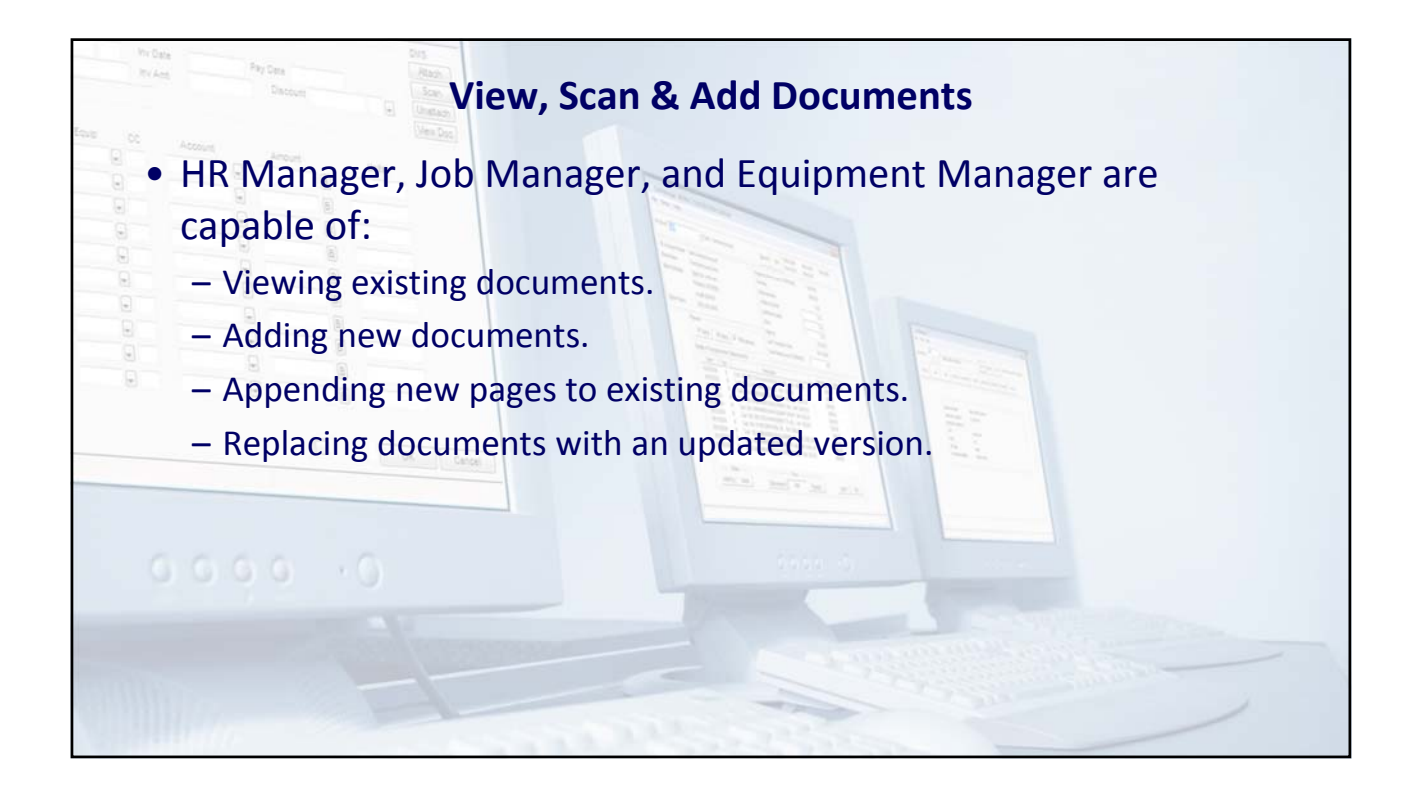

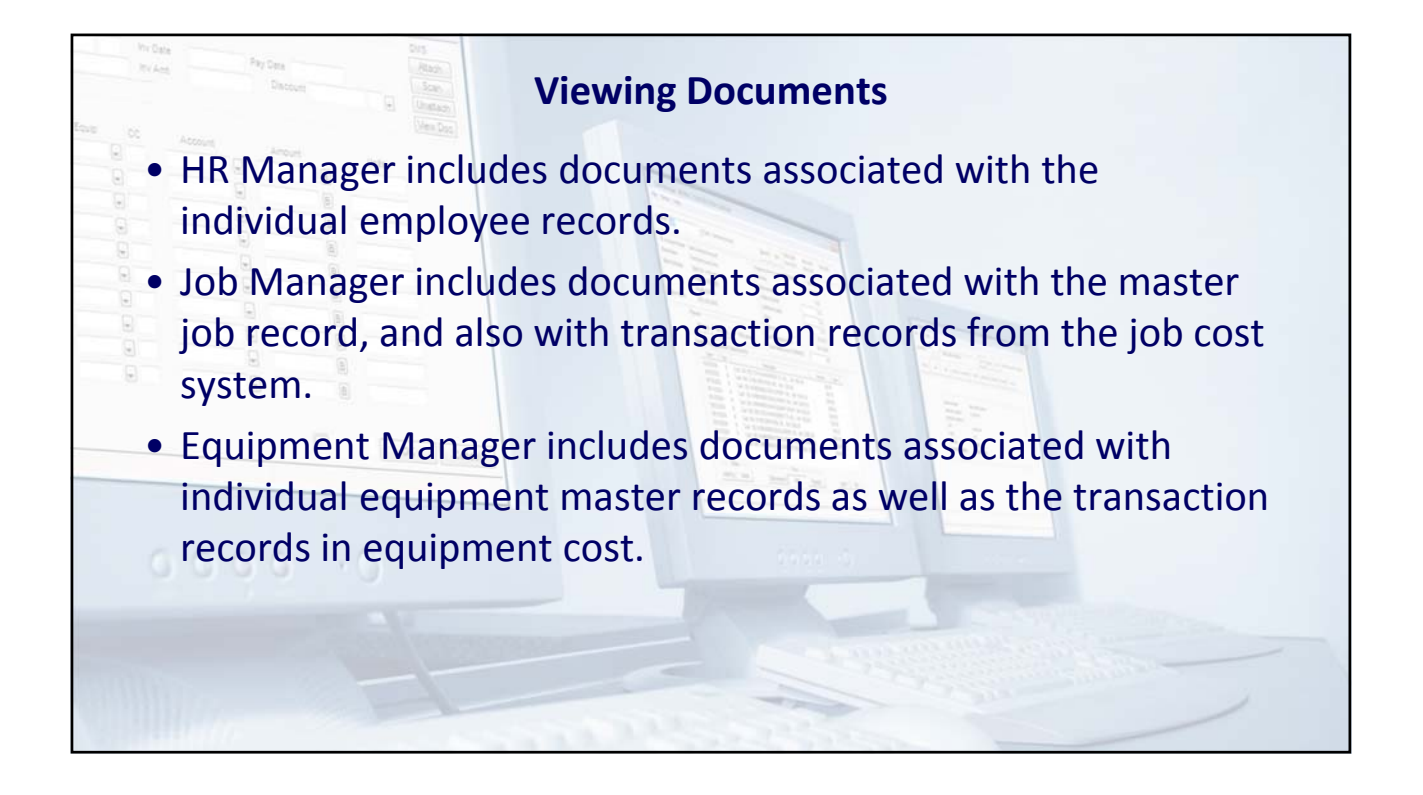

| View                                                                                  | ing Master File Docu                 | uments                                       |
|---------------------------------------------------------------------------------------|--------------------------------------|----------------------------------------------|
| HR Manager Master File Documents                                                      | INTERAC HR Manager - INTERSOFT, INC. |                                              |
| <ul><li>Select the View function.</li><li>Select the document to be viewed.</li></ul> | Employee 20                          | Reports Print NRACPRM End NRACPRD End        |
| A PDF viewer must be installed to view                                                | Base General Taxes Misc Oth Pay      | r Deduct Federal ST/Local Notes Docs Details |
| documents.                                                                            | Se                                   | elect Document to View                       |
|                                                                                       | Application                          | Correspondance                               |
|                                                                                       | I-9 Form                             | Weekly Time Cards                            |
|                                                                                       | W4                                   | Drug Test Info                               |
|                                                                                       | Check or DD Statement                | t Safety Info                                |
|                                                                                       | Employee Packet                      | Training Certification                       |
|                                                                                       | W2                                   | View Add Scan                                |
|                                                                                       | Employee # 20                        |                                              |

| view                                                           | ving Mast                                       | er File                                        | Docu          | ments                 | ;                |                               |              |
|----------------------------------------------------------------|-------------------------------------------------|------------------------------------------------|---------------|-----------------------|------------------|-------------------------------|--------------|
| b Manager Master File Documents                                | INTERAC Job Manage                              | r - INTERSOFT CONST                            | RUCTION       |                       |                  |                               |              |
| Select the View function.<br>Select the document to be viewed. | Job Number<br>Phase Number<br>Prev Job Prev Phs | 88001 💭 🗍 All Jobs F<br>V All<br>Next Job Next | or Code Image | Print F               | Torecast Reports | NRACJCC<br>NRACJCN<br>NRACARI | End End      |
| PDF viewer must be installed to view                           |                                                 |                                                | Selec         | t Document to Vie     | :w               |                               |              |
| ocuments                                                       | Cont                                            | ract                                           |               | AIA Billings          |                  |                               |              |
| cuments.                                                       | SubCo                                           | ntract                                         | Wee           | ekly Job Status Repor | t                |                               |              |
|                                                                | Bi                                              | ±                                              | C             | ontractor Evaluation  |                  |                               |              |
|                                                                | Change                                          | Orders                                         | 1             | Materials Certificate |                  |                               |              |
|                                                                | Schedule                                        | of Values                                      |               | Accident Reports      |                  |                               |              |
|                                                                |                                                 |                                                |               |                       | View             | Add Sc                        | an Close     |
|                                                                | All Phases<br>Category                          | Estimat<br>Units                               | ed<br>Amount  | Actua<br>Units        | l<br>Amount      | Committ<br>Units              | ed<br>Amount |
|                                                                | Dir Labor                                       | 2,625.00                                       | 52,500.00     | 1,340.00              | 15,076.00        | 0.00                          | 0.00         |
|                                                                | Material                                        | 0.00                                           | 67,500.00     | 0.00                  | 27,865.00        | 390.00                        | 4,568.75     |
|                                                                | Subs                                            | 0.00                                           | 26,250.00     | 8.00                  | 15,600.00        | 0.00                          | 0.00         |
|                                                                | Rentals                                         | 585.00                                         | 7 500.00      | /31.00                | 27,080.56        | 181.00                        | 0.00         |
|                                                                | Burden                                          | 0.00                                           | 3.750.00      | 0.00                  | 0.00             | 0.00                          | 0.00         |
|                                                                | Sm. Tools                                       | 0.00                                           | 7,500.00      | 0.00                  | 0.00             | 0.00                          | 0.00         |
|                                                                | Other                                           | 0.00                                           | 3,750.00      | 0.00                  | 0.00             | 0.00                          | 0.00         |
|                                                                | Total                                           | 3,210.00                                       | 187,500.00    | 2,079.00              | 85,621.56        | 571.00                        | 6,263.75     |

| Viewi                                                                                                    | ing Master File Documents                                                                                                    |
|----------------------------------------------------------------------------------------------------|----------------------------------------------------------------------------------------------------|
| <ul> <li>Equipment Manager Master File<br/>Documents</li> <li>Select the View function.</li> <li>Select the document to be viewed.</li> <li>A PDF viewer must be installed to view documents.</li> </ul> | INTERAC Equipment Manager - INTERAC CONSTRUCTION CO.         Help       System         Equipment       10101         810       DUMP TRUCK         Reports       Print         NRACECM       End         NRACEICM       NRACEICM         Summary       Identification         Meter       Comments         Ownership       Expense         Maintenance       PUC         Images       Documents |
|                                                                                                    | Select Document to View  Purchase / Lease Papers Tite Registration Maintenance Work Orders Accident Reports  View Add Scan  10101: 810 DUMP TRUCK                                                                                                    |

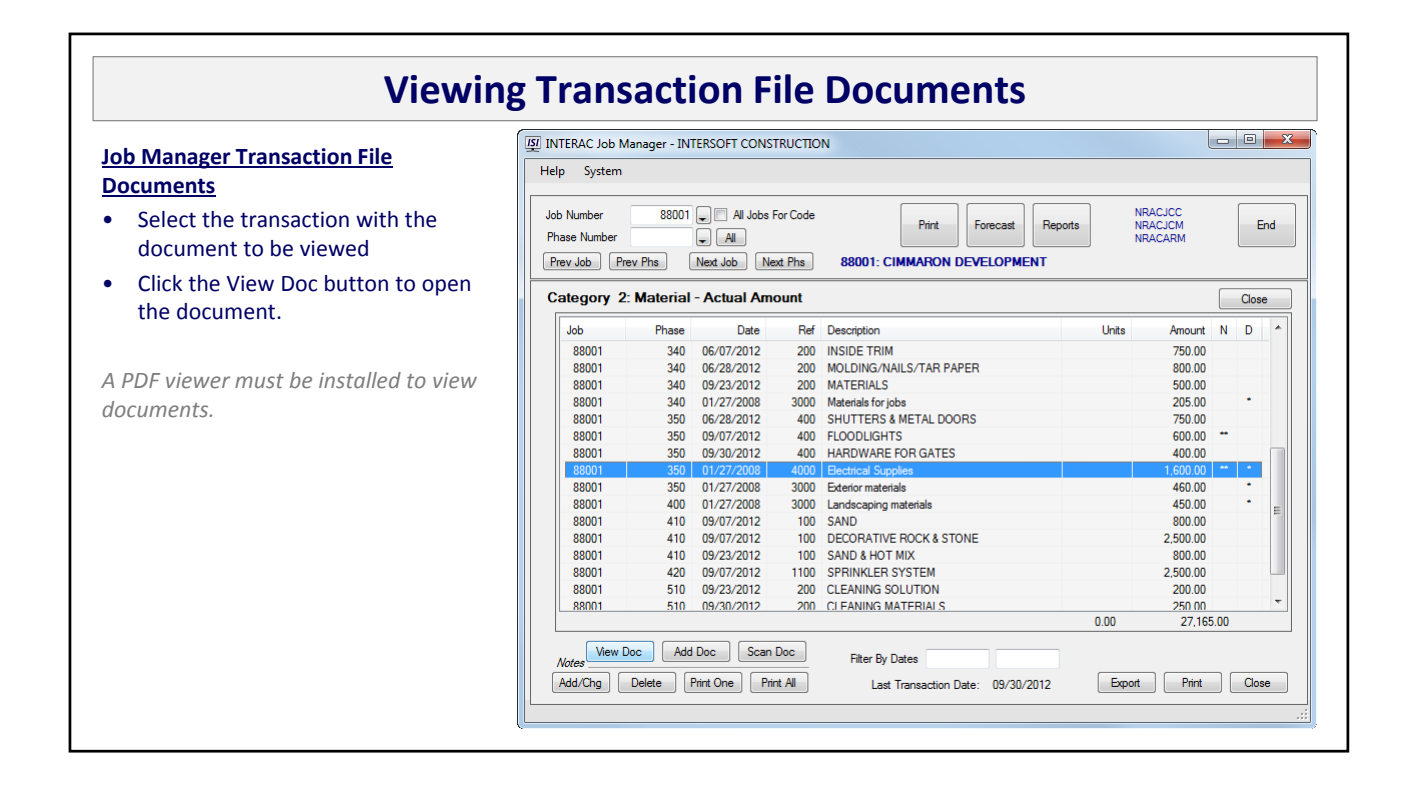

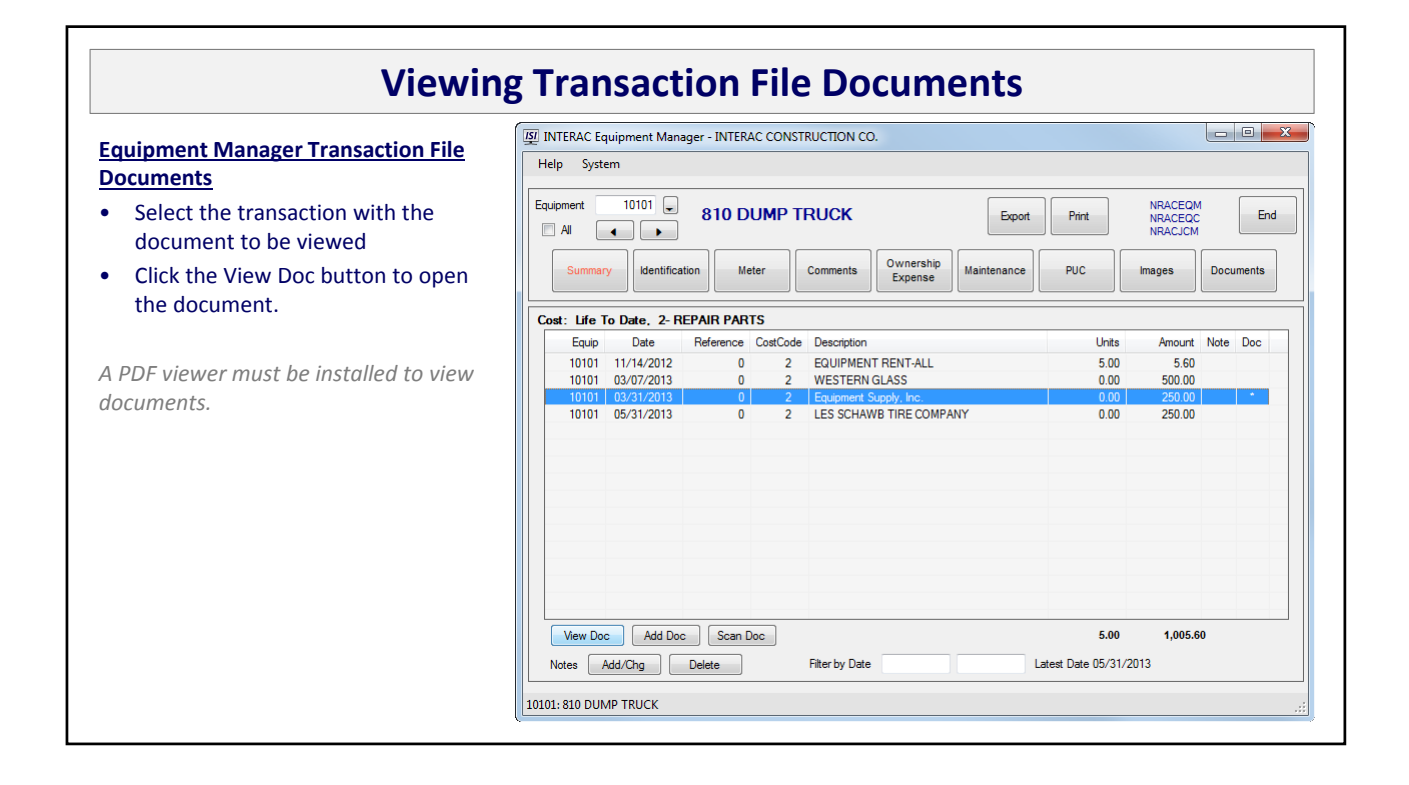

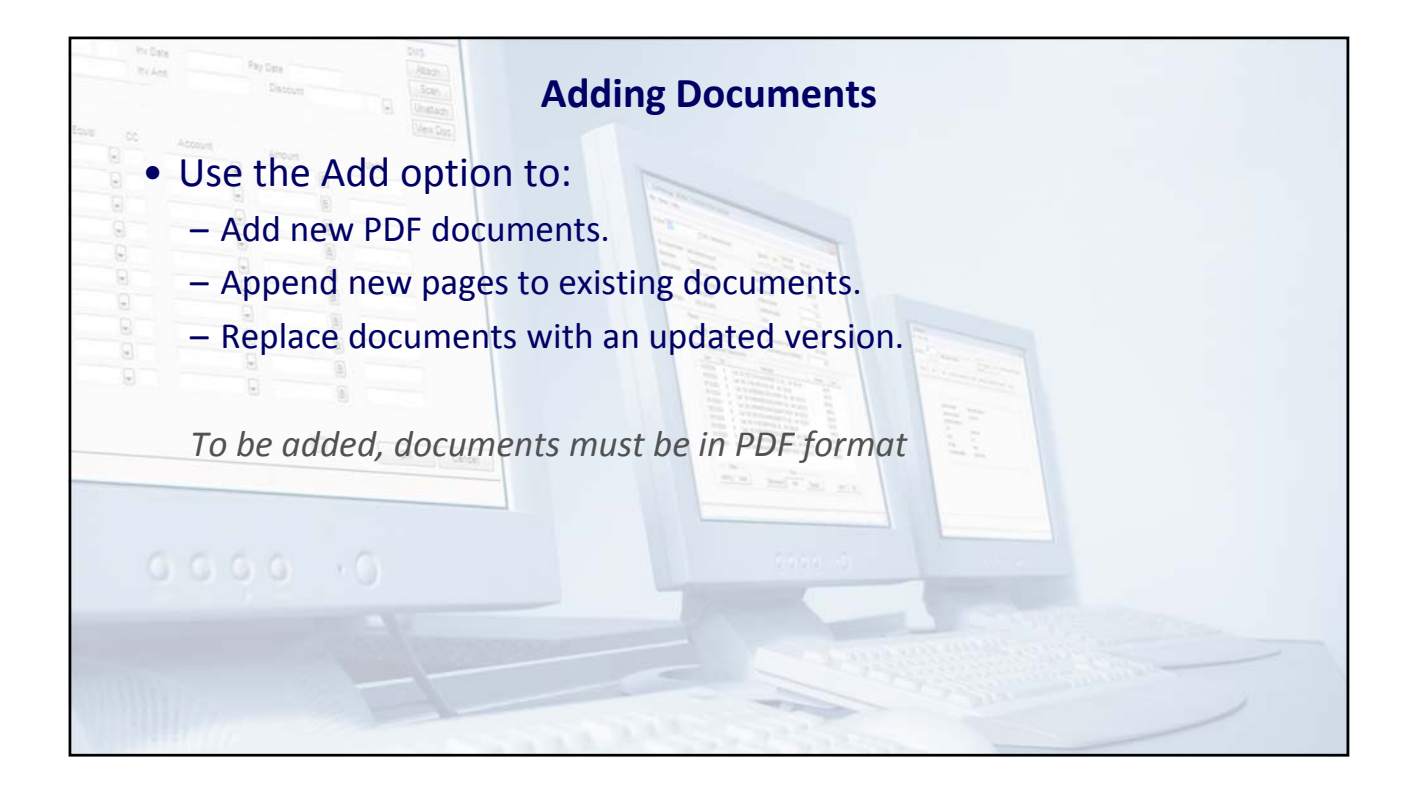

|                                                                                                    | Adding a Do         | cument                                                                                                    |  |
|----------------------------------------------------------------------------------------------------|---------------------|----------------------------------------------------------------------------------------------------|--|
| Using the Add option:<br>If a document is already attached, the<br>Add option will open a warning screen<br>asking you to confirm whether you<br>want to:<br>• Append new pages being added to<br>the existing document.<br>-or-<br>• Replace the existing document<br>with the one being added.<br>The Add function works the same in<br>both master file and transaction file<br>records. | INTERAC Job Manager | Warning<br>Help<br>Document NRAC000000011<br>Is Currently Attached. How should this be handled?<br>Append Replace Cancel |  |

| <u>Using the Add option:</u><br>Next you will select the document do                                                                       | INTERAC Job Manager |                                                                                                    |  |
|----------------------------------------------------------------------------------------------------|---------------------|----------------------------------------------------------------------------------------------------|--|
| <ul> <li>be added.</li> <li>This may be a document already in the DMS database -or-</li> <li>A new document that is Not in DMS.</li> </ul> |                     | Attach Document From DMS         Help         DMS Document         Document will be appended to NRAC000000011         Add         Cancel |  |

| ng the Add option:                | INTERAC Job Manager                                                    |                              |
|-----------------------------------|------------------------------------------------------------------------|------------------------------|
| add a document from DMS, select   |                                                                        |                              |
| document from the list and either |                                                                        |                              |
|                                   | DMS Documents                                                          |                              |
| uble click on it, or click the OK | Help                                                                   |                              |
| ton to add it                     | File Name Tp Date Key                                                  | Title S. *                   |
|                                   | NRAC000002016 JC 12/07/15 J/P 88001/ 0, CIMMARON DEVELOPMENT           | Accident Report              |
|                                   | NRAC000001980 JC 08/18/15                                              | JC Update                    |
|                                   | NRAC000001979 JC 08/18/15                                              | JC Edit                      |
|                                   | NRAC000001914 JC 03/09/15                                              | JOB COST REPORT              |
|                                   | NRAC000001913 JC 03/09/15                                              | LOB COST ESTIMATE ANALYSIS   |
|                                   | NRAC000001912 JC 03/09/15                                              |                              |
|                                   | NRAC000001910 JC 03/09/15                                              | JOB COST PADOR ANALTSIS K    |
|                                   | NRAC000001909 JC 03/09/15                                              | STANDARD JOB COST REPORT     |
|                                   | NRAC000001894 JC 02/02/15                                              | Job Manager Summary - Job 88 |
|                                   | NRAC000001766 JC 10/20/14                                              | Contract Billing, Job 88001  |
|                                   | NRAC000001765 JC 10/17/14                                              | Free Form Billing, Job 88001 |
|                                   | NRAC000001743 JC 10/10/14                                              | AIA Billing, Job 88001       |
|                                   | NRAC000001742 JC 10/10/14                                              | AIA Billing, Job 88001       |
|                                   | NRAC000001/40 JC 10/10/14                                              | InterLink Master Import      |
|                                   | NRAC000001739 JC 10/10/14                                              | Job Billing Master           |
|                                   | NRAC00001738 JC 10/10/14                                               | JOD Billing Master           |
|                                   | O Supertrise                                                           |                              |
|                                   | C Everydning C Airobbs C This Jobrens                                  |                              |
|                                   | C Today C 7 Days C 30 Days C All  ✓ Show Previously Attached Documents | OK Cancel                    |

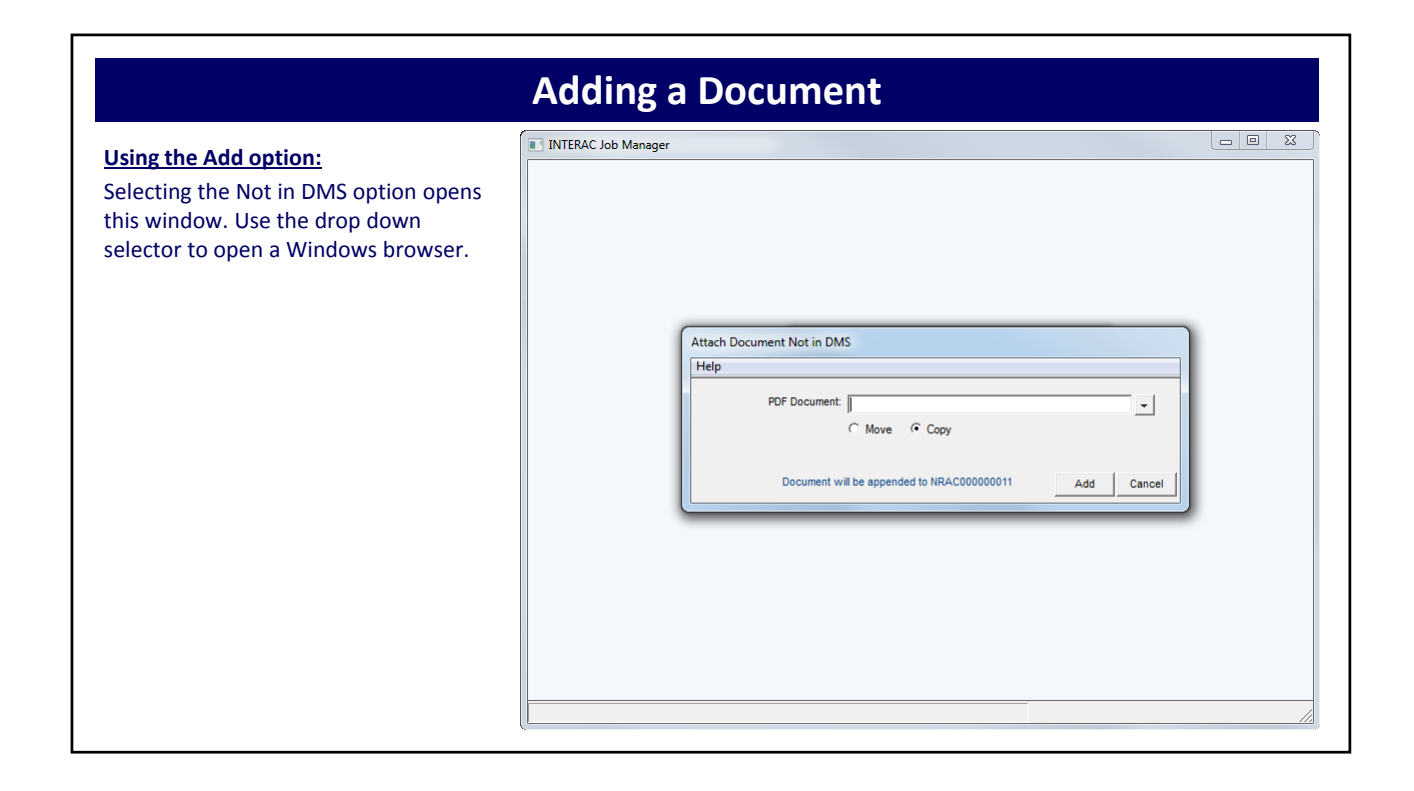

| ng the Add option:                 | ile To Add            |                                      |                    |                  |      |
|------------------------------------|-----------------------|--------------------------------------|--------------------|------------------|------|
| the File To Add window to locate   | 🚱 🕞 🗢 📙 🕨 Computer 🕨  | Windows (C:)   Data   DOCUMENTS      | <b>- - f y</b>     | Search DOCUMENTS | j    |
| document                           | Organize 🔻 New folder |                                      |                    | :== •            |      |
| document.                          | 🌗 Data 🔺              | Name                                 | Date modified      | Туре             | Size |
| ect the document and either        | DOCUMENTS             | 7 EL896540                           | 1/27/2006 10:22 AM | Adobe Acrobat D  | 32   |
| ble click on it, or click the Open | 🍌 EEImages            | 🔁 Employee 05 W4                     | 4/10/2006 9:37 AM  | Adobe Acrobat D  | 69   |
| en to add it                       | 🔰 ELEC                | 🔁 Employee 06 W4                     | 4/10/2006 9:38 AM  | Adobe Acrobat D  | 61   |
|                                    | 🍌 HRImages            | 🔁 Employee App                       | 4/10/2006 11:04 AM | Adobe Acrobat D  | 96   |
|                                    | 퉬 InLink              | 🔁 Employee DD Statement              | 4/10/2006 11:15 AM | Adobe Acrobat D  | 107  |
|                                    | 퉬 Interlink Designs 🗌 | 🔁 Employee 19                        | 4/10/2006 10:55 AM | Adobe Acrobat D  | 158  |
|                                    | 🍌 ISBS                | 🔁 Employee W4                        | 4/10/2006 10:53 AM | Adobe Acrobat D  | 107  |
|                                    | 퉬 ISIDemo 🗂           | 🔁 Employee_Incident_Report_Form      | 9/5/2014 2:53 PM   | Adobe Acrobat D  | 41   |
|                                    | 🍌 JMImages            | 🔁 EQ repair ticket                   | 6/24/2008 2:36 PM  | Adobe Acrobat D  | 16   |
|                                    | 📕 KLFR                | 🔁 EQ10011                            | 3/3/2006 9:24 AM   | Adobe Acrobat D  | 69   |
|                                    | 🐌 NRAC                | 🔁 Equipment Lease                    | 3/8/2006 2:36 PM   | Adobe Acrobat D  | 16   |
|                                    | 🌗 NRAC A File bac     | 🔁 IS1049                             | 1/27/2006 10:22 AM | Adobe Acrobat D  | 32   |
|                                    | 🌗 NRAC IN-PO-OF       | 🔁 IS1050                             | 1/27/2006 10:22 AM | Adobe Acrobat D  | 32   |
|                                    | 🎳 REST                | 🔁 IS1051                             | 1/27/2006 10:24 AM | Adobe Acrobat D  | 32   |
|                                    | 🎳 Sample Reports      | 🔁 IS1051 coded                       | 1/27/2006 10:26 AM | Adobe Acrobat D  | 266  |
|                                    | 🎳 TRAK                | 🔁 IS1052                             | 1/27/2006 10:23 AM | Adobe Acrobat D  | 32   |
|                                    | 🌗 TRAK - Copy         | 🔁 IS1053                             | 1/27/2006 10:24 AM | Adobe Acrobat D  | 32   |
|                                    | 🐌 TRTS                | 🔁 Maintenance Work Orders - Invoices | 3/8/2006 2:36 PM   | Adobe Acrobat D  | 16   |
|                                    | 🎳 ZFiles 📼 👻          | •                                    | III                |                  |      |
|                                    | <b>F</b> 1            |                                      |                    | D. I.I. D        |      |

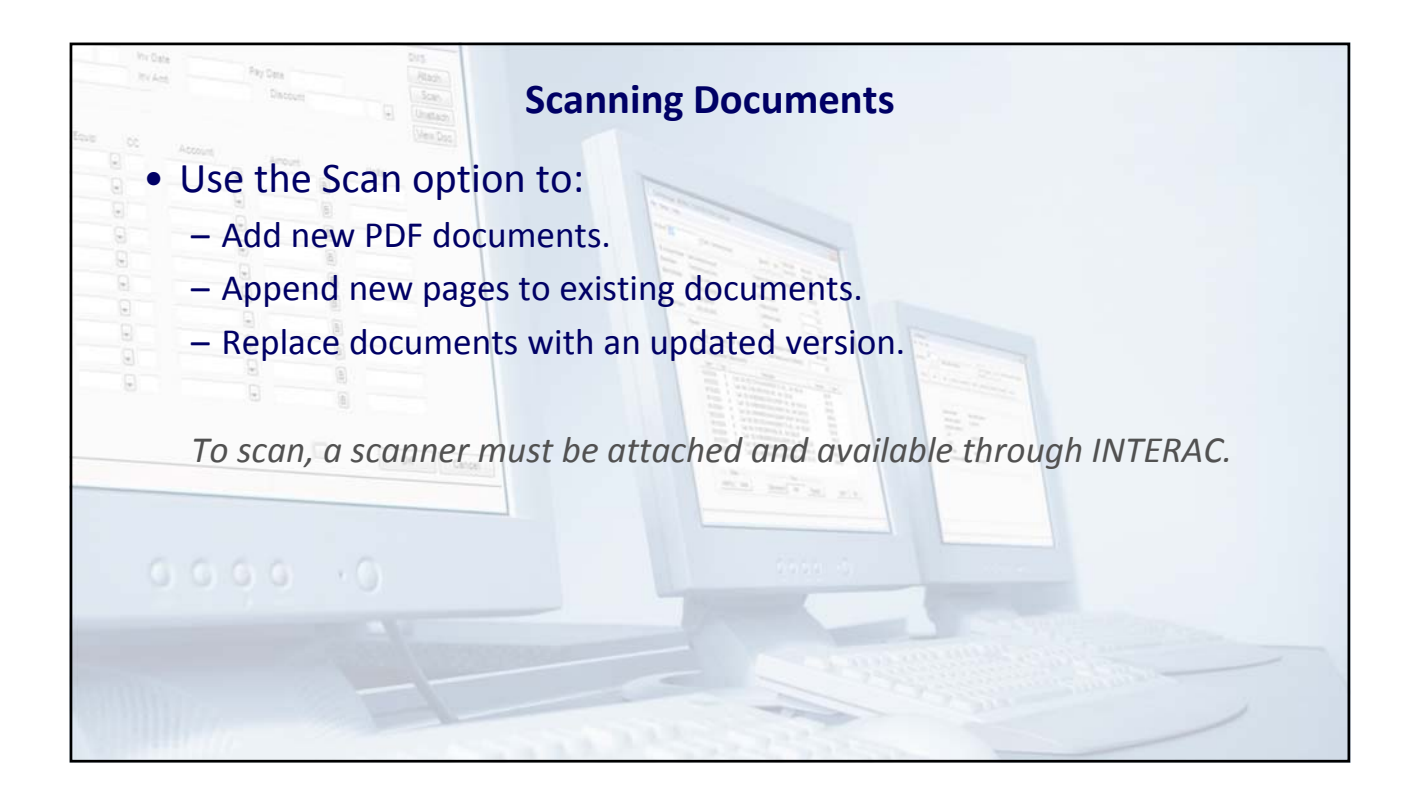

| Using the Scan option:<br>If a document is already attached, the<br>Scan option will open a warning screen<br>asking you to confirm whether you<br>want to:<br>• Append new pages being added to<br>the existing document.<br>-or-<br>• Replace the existing document<br>with the one being added.<br>The Scan function works the same in<br>both master file and transaction file<br>records. | b Manager |
|----------------------------------------------------------------------------------------------------|-----------|
|----------------------------------------------------------------------------------------------------|-----------|

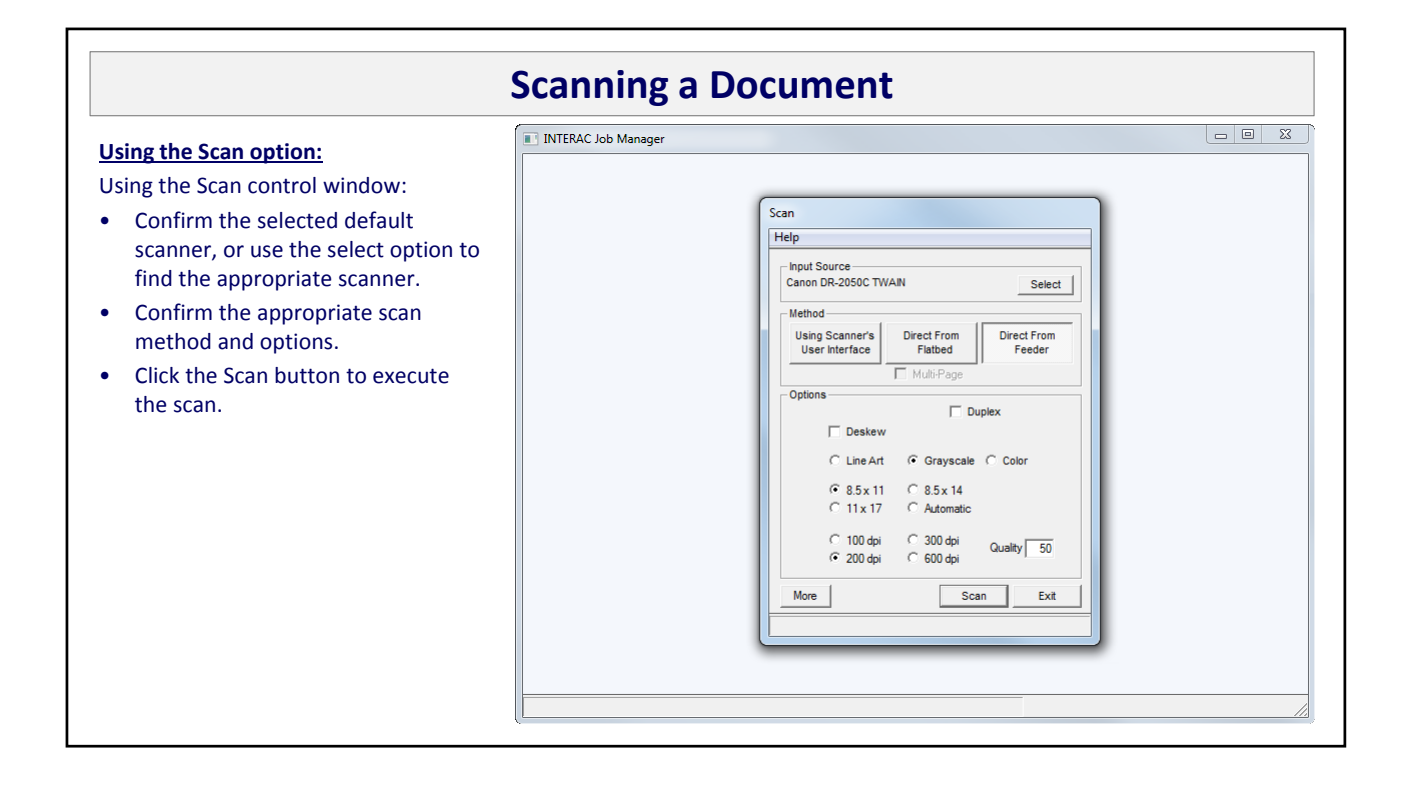

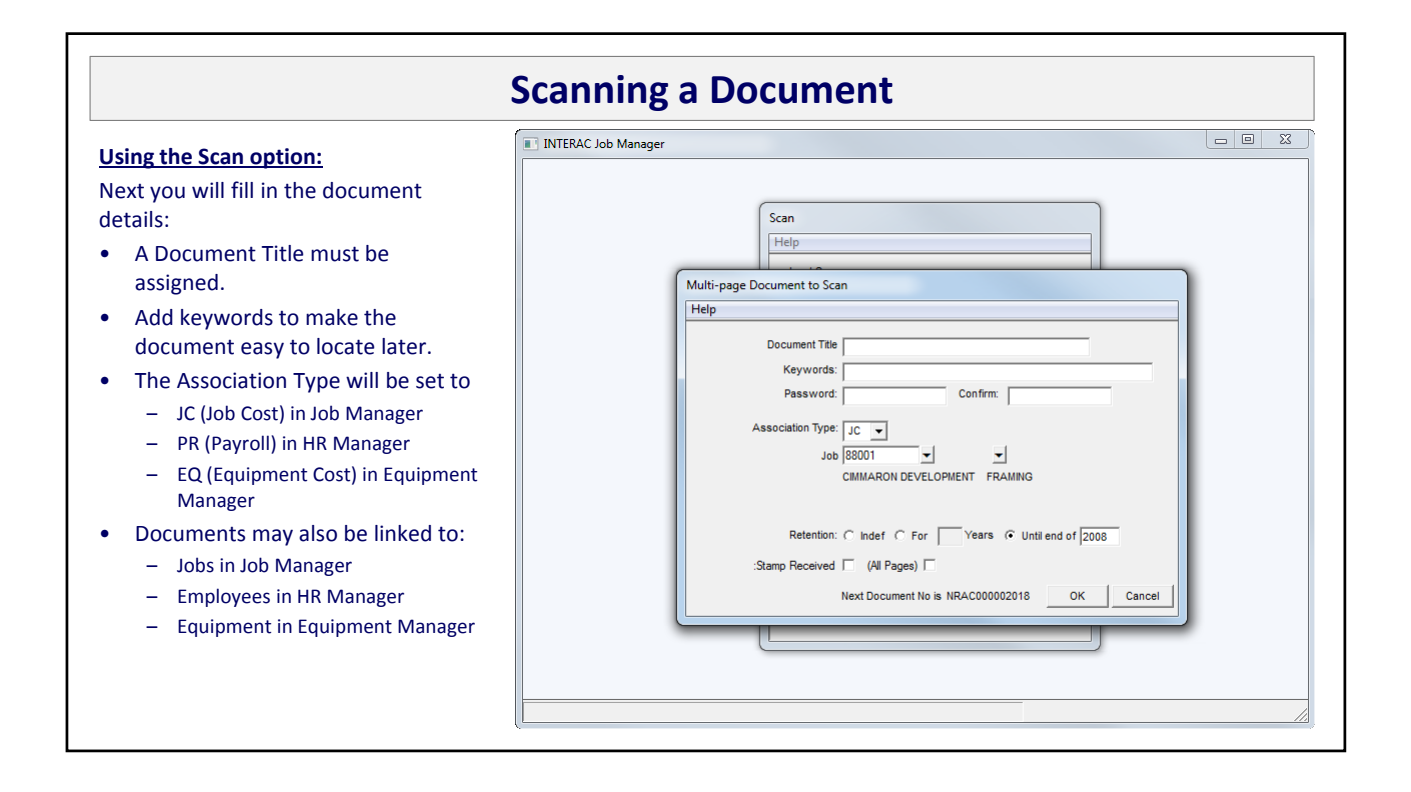

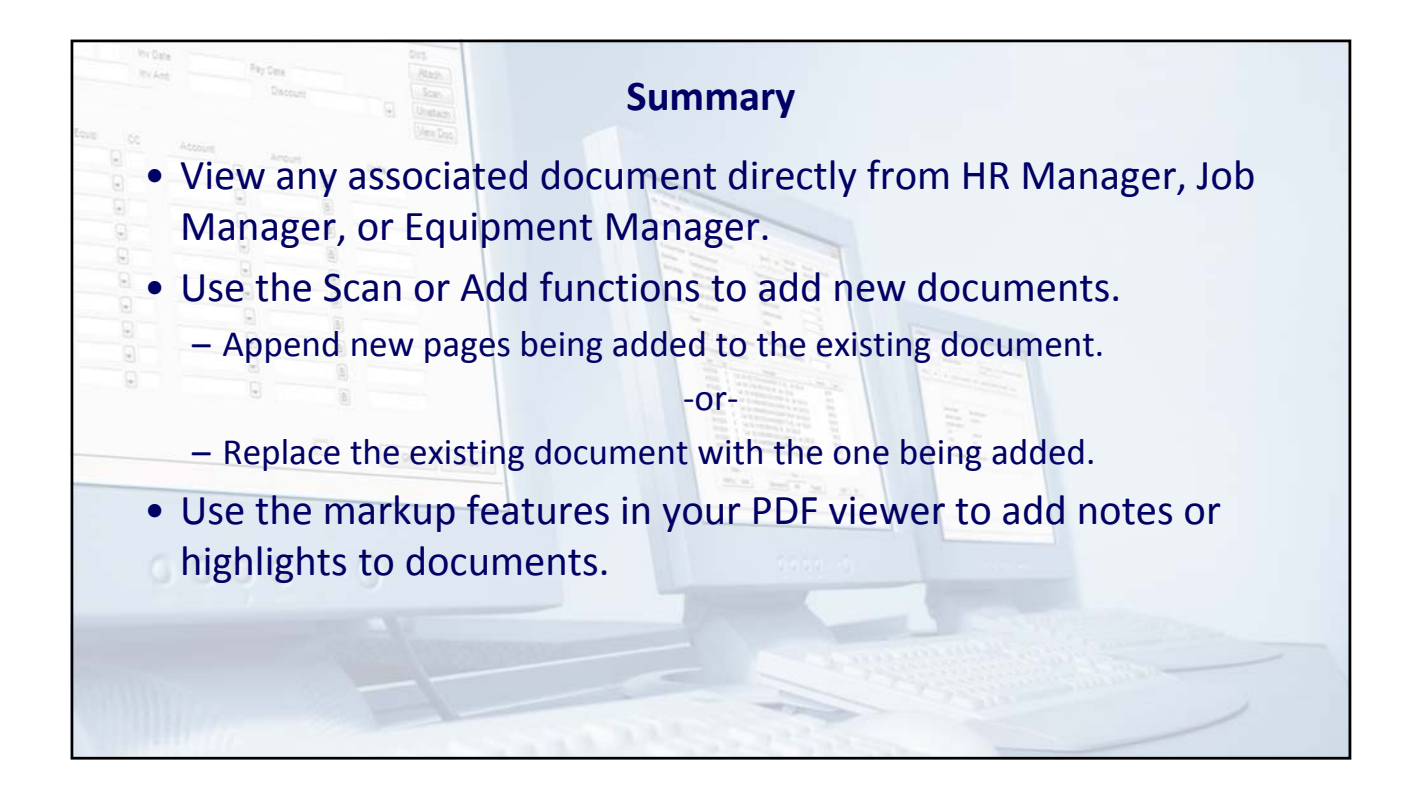